## How to define Item Receive Life customer wise

- 1. From Manufacturing > Click on Item Receive Life
- 2. Receive Life screen will be shown
- 3. In the owner combo, select the  $\ensuremath{\textbf{Customer}}$  for which the receive life has to be defined
- 4. Select the Item No.
- 5. Enter Receive Life in Days

| Receive Life ^ 🗆 X |                     |          |  |                      |           |
|--------------------|---------------------|----------|--|----------------------|-----------|
| Save Undo Close    |                     |          |  |                      |           |
| + Insert × Remov   | e 🗄 View Filt       | ter (F3) |  |                      | кл<br>И У |
| Owner*             | Name                | Item No  |  | Receive Life (days)* | Label Typ |
| ✓ 1005046          | Lidl US Operations  | 11625MB  |  | 90                   | Pallet    |
| 1005026            | Dot Foods, Inc      |          |  | 1                    | Pallet    |
| 1005324            | Target Corporation. |          |  | 1                    | Case l    |
| 1005323            | Target Corporation. |          |  | 1                    | Case l    |
| 1005322            | Target Corporation. |          |  | 1                    | Case l    |
| 1005321            | Target Corporation. |          |  | 1                    | Case l    |

6. Click on Save